# **Sports Data Platform (SDP)**

## International Canoe Federation (ICF)

# User Guide

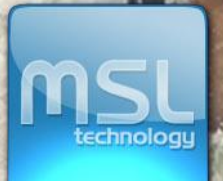

GBR

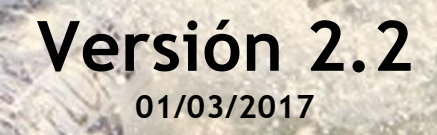

## **DOCUMENT DETAILS**

| DOCUMENT TITLE     | ICF User Guide for NF |
|--------------------|-----------------------|
| VERSION            | V2.2                  |
| RELEASE DATE       | 01/03/2017            |
| DOCUMENT REFERENCE | UG-SS-EN-V2.2         |

## **VERSION HISTORY**

| VERSION | DATE       | COMMENTS                                                                                                    |
|---------|------------|----------------------------------------------------------------------------------------------------|
| V2.0    | 29/03/2012 | User Guide for NF. Includes: Structure Management, People<br>Management and Competitions (Calendar, Online Entries and Pre<br>accreditations) |
| V2.1    | 21/01/2016 | Changed URLs and product name                                                                                                    |
| V2.2    | 01/03/2017 | Language clarified, numerical entries section added, some screenshots updated                                                                 |
|         |            |                                                                                                    |
|         |            |                                                                                                    |
|         |            |                                                                                                    |
|         |            |                                                                                                    |
|         |            |                                                                                                    |

## TABLE OF CONTENTS

| 1. Federation Management:       |    |
|---------------------------------|----|
| 1.1. Structure Management       |    |
| 1.1.1. CONTINENTAL ASSOCIATION: |    |
| 1.1.2. NATIONAL FEDERATION:     |    |
| 1.2. People Management          |    |
| 1.2.1. Athletes:                |    |
| 1.2.2. I.T.O:                   |    |
| 1.2.3. Other Person:            |    |
| 2. Competitions:                | 17 |
| 2.1. Calendar:                  |    |
| 2.2. Online Entries:            |    |
| 2.3. Preaccreditations:         |    |
|                                 |    |

This document is a quick-reference guide that describes the functions that can be carried out by the user, according to a particular level of authorization. It primarily deals with athlete registration and competition entries.

#### USERS

**National Federation (NF):** Access is restricted to the area of each Federation. The NF will only be able to modify or to create information relative to their own NF, but will be able to view the information of another NF including athletes, ITOs and other persons. Please note confidential information (eg passport number and expiry) is only available to be viewed for your own NF.

To access the system, please follow the steps below:

- > 1.- Enter the URL: http://icf.msl.es/icf/main.jsp
- > 2.- Enter your username and password then click ok

| Type Username and Password                                                                                                    |
|----------------------------------------------------------------------------------------------------|
| Username Username                                                                                                    |
| S C D data Password                                                                                                    |
| ОК                                                                                                    |
| se en la companya de la companya de la companya de la companya de la companya de la companya de la companya de                                       |
| Compatible browsers:<br>• Mozilla Firefox v40 Forgot your password?                                                                                  |
| Internet Explorer v11     Google Chrome v44 The discussional discussion is 1200/200                                                                  |
| JavaScript and Cookies must be enabled.                                                                                                    |
| If you have problems logging in please email <u>sdp@canoeicf.com</u> , Please include your<br>name, organisation, role, and username if you know it. |
|                                                                                                    |

If you have forgotten your password, please click on the icon as shown above. The following window will appear on your screen.

| -              |                                |
|----------------|--------------------------------|
|                |                                |
| mail           |                                |
| Your new passw | ord will be sent to your email |

Once you have entered the correct username and password you will be able to access the system,. Your username details will then appear on the top right corner of the main screen.

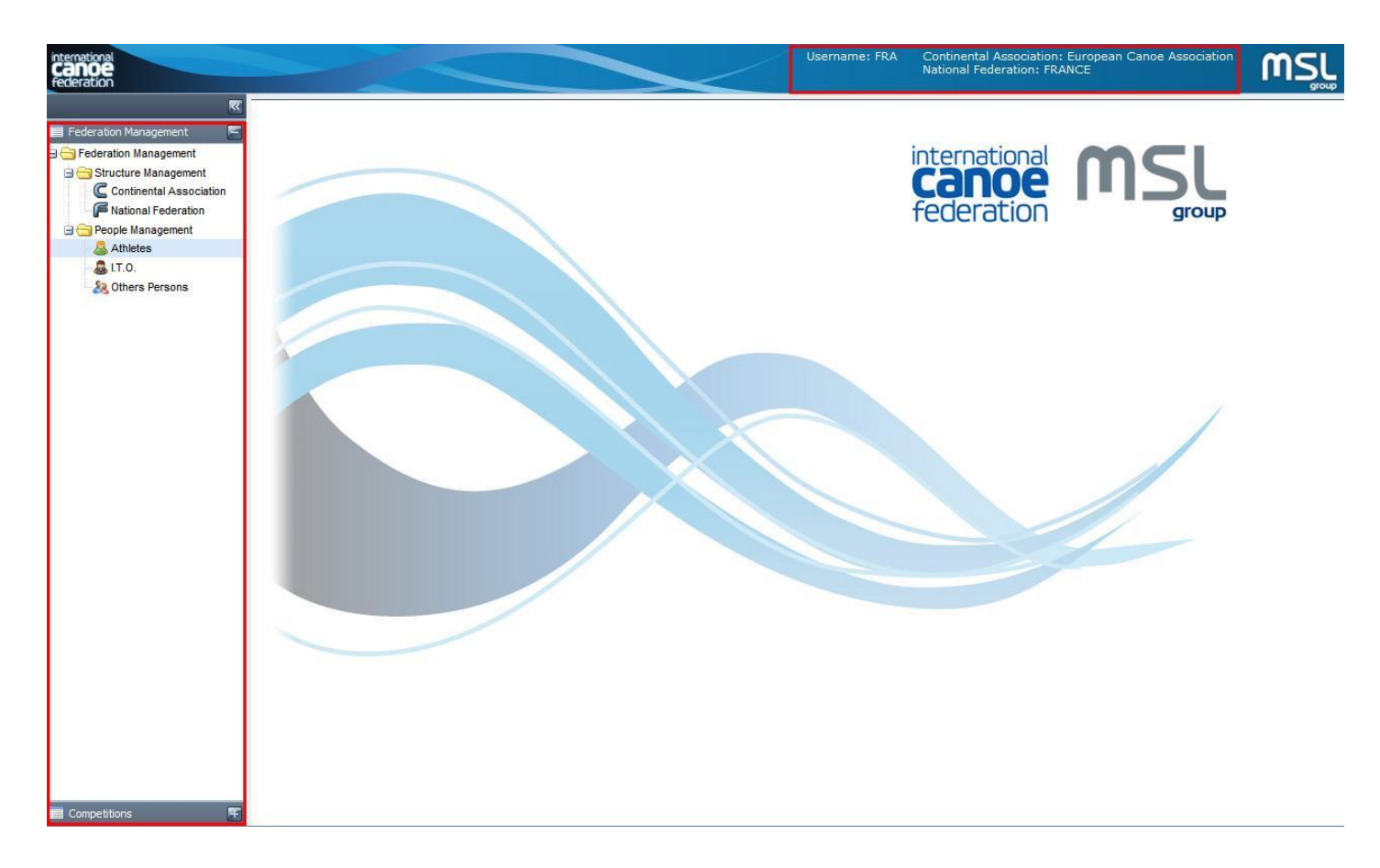

- > Federation management
  - Structure Management
    - Continental Association
    - National Federation
  - o People Management
    - Athletes
    - ITO
    - Other Persons

#### > Competitions

- o Calendar
- Online Entries
- o Pre Accreditations

#### 1. Federation Management:

#### 1.1. Structure Management

#### 1.1.1. CONTINENTAL ASSOCIATION:

After choosing Continental Association from the left menu, you will be able to view specific Continental Association information by double clicking on the Continental Association that you wish to view, or by clicking on the 'Edit' icon. You will be able to view the information but not modify it.

|                                                                                                    | ~                                                                          | Continental Associations ×                                                                                                    |                                                                                                    |              |         |                       |
|----------------------------------------------------------------------------------------------------|----------------------------------------------------------------------------|----------------------------------------------------------------------------------------------------|----------------------------------------------------------------------------------------------------|--------------|---------|-----------------------|
| 🔲 Federation Management                                                                                                    | 5                                                                          | Continental Associations                                                                                                    |                                                                                                    |              |         |                       |
| 🚊 😋 Federation Manageme                                                                                                    | nt                                                                         |                                                                                                    |                                                                                                    |              |         |                       |
| 🖃 🚖 Structure Manager                                                                                                    | nent                                                                       | I Find Continental Association                                                                                                    | 18                                                                                                    |              |         | E                     |
| C Continental Ass                                                                                                    | ociation                                                                   | Name                                                                                                    | Acronym                                                                                                    | Webpage      | E-mail  |                       |
| P National Federa                                                                                                    | tion                                                                       | Asian Canoe Confederation                                                                                                    | ASI                                                                                                    |              | 1703277 |                       |
| Complex Management     Athletes                                                                                                    | π                                                                          | Confederation Africaine de Canoe                                                                                                    | AFR                                                                                                    |              |         |                       |
| Autocos                                                                                                    |                                                                            | European Canoe Association                                                                                                    | EUR                                                                                                    |              |         |                       |
| & Others Persons                                                                                                    |                                                                            | Oceania Canoe Association                                                                                                    | OCE                                                                                                    |              |         |                       |
|                                                                                                    |                                                                            | Pan American Canoe Federation                                                                                                    | PAN                                                                                                    |              |         |                       |
| Federation Management         □ Federation Management         □ Structure Management         □ Gondinemat Association         I kaltonal Federation         □ Haltonal Federation         □ Athletes         □ T.O.         ≥ Others Persons | Continental A<br>Continental A<br>Continental A<br>Observations:<br>Tahena | Confederation Africaine de Can Associations Name: Confederation Africaine de Can E-mai: Webpage: President: Mr Joao COSTA ALEGRE (Sao T General Secretary: Mr Sef PATWA (Kenya : B Z U A A A C | Show<br>Show<br>Market Show<br>Market | 10 vitems Vi |         | Displaying 1 - 5 of 5 |
|                                                                                                    | Address                                                                    | Telephones Image                                                                                                    |                                                                                                    |              |         |                       |
|                                                                                                    | New address                                                                | is l                                                                                                    |                                                                                                    |              |         |                       |
|                                                                                                    | Address type                                                               | Address City                                                                                                    | Zip code                                                                                                    | Country      |         |                       |
|                                                                                                    |                                                                            |                                                                                                    |                                                                                                    |              |         |                       |

#### 1.1.2. NATIONAL FEDERATION:

When you click on National Federations, you can search a specific NF by using the filters in the top section. The result of the search will appear below in the 'Found National Federation' area.

| K                           | C National Federation      | 🗙 🔀 Andorra 🙁                |                            |  |  |  |  |
|-----------------------------|----------------------------|------------------------------|----------------------------|--|--|--|--|
| 🔲 Federation Management 🛛 🔄 | National Federation        | 1                            |                            |  |  |  |  |
| E Grederation Management    | Search National Federation |                              |                            |  |  |  |  |
| G Continental Association   | Name:                      | Continental Association:     | National Federation:       |  |  |  |  |
| Rational Federation         |                            | European Canoe Association 👻 | ANDORRA                    |  |  |  |  |
| People Management           |                            |                              | Search                     |  |  |  |  |
| 38 Others Persons           | Found National Fed         | leration                     | 5                          |  |  |  |  |
|                             | Name                       | Full Name                    | Continental Association    |  |  |  |  |
|                             | Andorra                    | Andorra Canoeing Federation  | European Canoe Association |  |  |  |  |
|                             |                            |                              |                            |  |  |  |  |
|                             | M M Page 1 of 1            | 🕨 H 😸 Show 10 😽 items 👫      | Displaying 1 - 1 of 1      |  |  |  |  |

You will be able to view the information of other NFs by double clicking on the National Association you wish to view, or on the 'Edit' icon. Note: The "OK" button will not appear when you are viewing details of another NF so you cannot update their information.

| derador management      | INATIONAL FEDERATION      |                          |              |          |         |  |
|-------------------------|---------------------------|--------------------------|--------------|----------|---------|--|
| Federation Management   | Name*:                    | Andorra                  |              |          |         |  |
| Continental Association | Short Name*:              | AND                      |              |          |         |  |
| Receipt Management      | Full Name*:               | Andorra Canoeing Federat | tion         |          | 1       |  |
| Chers Persons           | Webpage:                  |                          |              |          |         |  |
|                         | Continental Association*: | European Canoe Associati | ion          | ~        |         |  |
|                         | Country*:                 | ANDORRA                  |              | ~        |         |  |
|                         | Audress     Telephones    | cinalis President Gener  | rarsecretary |          |         |  |
|                         |                           |                          |              |          |         |  |
|                         | Address ty Address        | 2nd Address              | City         | Zip code | Country |  |
|                         | Address ty Address        | 2nd Address              | City         | Zip code | Country |  |
|                         | Address ty Address        | 2nd Address              | City         | Zip code | Country |  |
|                         | Address ty Address        | 2nd Address              | City         | Zip code | Country |  |

An NF will be able to see and modify their data through the different fields and tabs: Address, Telephones, Emails, President and General Secretary. This information will appear in the NF list on the ICF website.

| <b>R</b>                                         | G France ×                 |                            |                |          |         |   |
|--------------------------------------------------|----------------------------|----------------------------|----------------|----------|---------|---|
| 🧮 Federation Management 🛛 🔄                      | <b>National Federation</b> |                            |                |          |         |   |
| Federation Management     G Structure Management | Country:                   | France                     |                |          |         |   |
| Rational Federation                              | Short Name:                | FRA                        |                |          |         |   |
| People Management                                | Full Name:                 | Fédération Française de Ca | noe Kayak FFCH | ¢        |         |   |
| Southern Demonstra                               | Webpage:                   |                            |                |          |         |   |
| others Persons                                   | Continental Association:   | European Canoe Association | n              | ~        |         |   |
|                                                  |                            |                            |                |          |         | _ |
|                                                  | Address                    | Emails President General   | Secretary      |          |         |   |
|                                                  | New address                |                            |                |          |         |   |
|                                                  | Address type Address       | 2nd Address                | City           | Zip code | Country |   |
|                                                  |                            |                            |                |          |         |   |
|                                                  |                            |                            |                |          |         |   |
|                                                  |                            |                            |                |          |         |   |
|                                                  |                            |                            |                |          |         |   |
|                                                  |                            |                            |                |          |         |   |
|                                                  |                            |                            |                |          |         |   |
|                                                  |                            | ОК                         |                |          |         |   |

The fields are:

- Country
- Short Name (this should be the country's three letter IOC code)
- Full Name
- Webpage
- Continental Association

The **address** can be added or edited by clicking on the button Wew address. You can add information by double-clicking on the relevant box, e.g. Address type, Address, 2<sup>nd</sup> Address, City, Zip code and Country. It is possible to insert the **telephone**, by clicking on the Wew Telephone button, which will allow you to fill in the fields Phone Type, Country Prefix and Number by clicking on their relevant boxes.

#### 1.2. People Management

#### 1.2.1. **ATHLETES:**

You can either search for a specific athlete by using the filters on the top area or create a new athlete by clicking on the Rew Athlete button. Also you can view the information of athletes who do not belong to your NF although you will not be able to modify the information. (When the screen shows information of an athlete belonging to another NF, the OK button will not be present, meaning you cannot modify their information).

| Federation Management 🛛 🧧 | Athletes   |                   |                     |             |              |        |             |            |
|---------------------------|------------|-------------------|---------------------|-------------|--------------|--------|-------------|------------|
| Federation Management     | Search     |                   |                     |             |              |        |             |            |
| C Continental Association | Family Nar | ne:               | First Name:         | ICF Number: | G            | ender: | Discipline: | ~          |
| People Management         | Continent  | al Association:   | National Federation | 1:          |              |        |             |            |
| I.T.O.                    | European   | Canoe Association | FRANCE              |             | *            |        |             |            |
| & Others Persons          |            |                   |                     |             |              |        |             | Search     |
|                           |            | 11                |                     | 2           |              |        |             | S. New Att |
|                           | ICF Number | Family Name       | First Name          | Gender      | Date of birt | th Cou | intry       |            |
|                           |            |                   |                     |             |              |        |             |            |

The search can be filtered by:

- Family Name
- First Name
- ICF number

- Gender
- Discipline
- Continental Association (the relevant CF will be shown by default)
  - National Federation (the relevant NF will be shown by default)

The following screen will appear either when clicking on an already existing athlete entry or when creating a new athlete (in which case the fields will appear empty and you will have to fill in the relevant information). Note: the fields with an asterisk and underlined in red are mandatory.

|                                                                                    | Athletes                                                                    |                                       |                                                                                                    |                                     |                 |
|------------------------------------------------------------------------------------|-----------------------------------------------------------------------------|---------------------------------------|----------------------------------------------------------------------------------------------------|-------------------------------------|-----------------|
| Federation Management Structure Management C Continental Association               |                                                                             | Family Name*:                         |                                                                                                    | First Name*:                        | Gender*:        |
| Ational Federation     People Management     Athletes     IT.O.     Others Persons | рното                                                                       | Id.Doc. Type:<br>OTHER<br>Birth city: | Id.Doc.*:                                                                                                    | Date of<br>expiration:<br>Country*: | Date of birth*: |
|                                                                                    | Continental Asso<br>European Cano                                           | ociation*:<br>e Association           | National Federation*:                                                                                              | oranhy Interests                    |                 |
|                                                                                    | Athlete Da       Weight:       Height:       Right handed       Left handed | ata                                   | Discipline<br>Available<br>CANOE SLALOM<br>CANOE FREESTYLE<br>PARACANOE<br>RAFTING<br>CANOE MARATHON<br>CANOE POLO | Selected                            |                 |

Additional information can be completed by going through the following tabs: Address, Telephones, Image, More Information, Biography and Interests. You will be able to add new addresses or telephones by clicking on the **Solution** and **New Telephone** buttons.

| 😳 New address            |           |      |          |         |
|--------------------------|-----------|------|----------|---------|
| Address type             | Address * | City | Zip code | Country |
| HOME<br>GENERIC<br>DTHER |           |      |          |         |
|                          |           |      |          |         |

Once you have clicked on the new address button, the 'Address type' field will be enabled, which will allow you to choose among four options (Work, Home, Generic and Other). The other fields within the Address tab (Address, City, Zip code and Country) can be completed by doubleclicking on them. In order to delete an entry, right-click on the relevant entry and left-click on the 'X' Delete message.

**Image.** The system allows you to upload photos from your computer. The photo can be searched by clicking on the "Browse" icon.

| Address    | Telephones       | Image  | More information | Biography | Interests |  |
|------------|------------------|--------|------------------|-----------|-----------|--|
| File:      |                  |        | 3                |           |           |  |
| Chack that | t filo oxtonoion | Browse | or PNC           |           |           |  |
| File maxin | num size 512     | KB     | OFFING.          |           |           |  |
|            |                  |        |                  |           |           |  |
|            |                  |        |                  |           |           |  |
|            |                  |        |                  |           |           |  |
|            |                  |        |                  |           |           |  |
|            |                  |        |                  |           |           |  |
|            |                  |        | OK               |           |           |  |

Once you have selected the photo to upload, the system will allow you to select the desired area by dragging the box over the image. The size can also be modified by clicking and dragging the corners. Finally, in order to save the chosen picture, click on the "Apply selection" button and click on the **OK** button to save changes. If you want to choose another photo or return to the previous screen without saving the changes, click on the "Return" button. Photos should adhere to regular passport specifications.

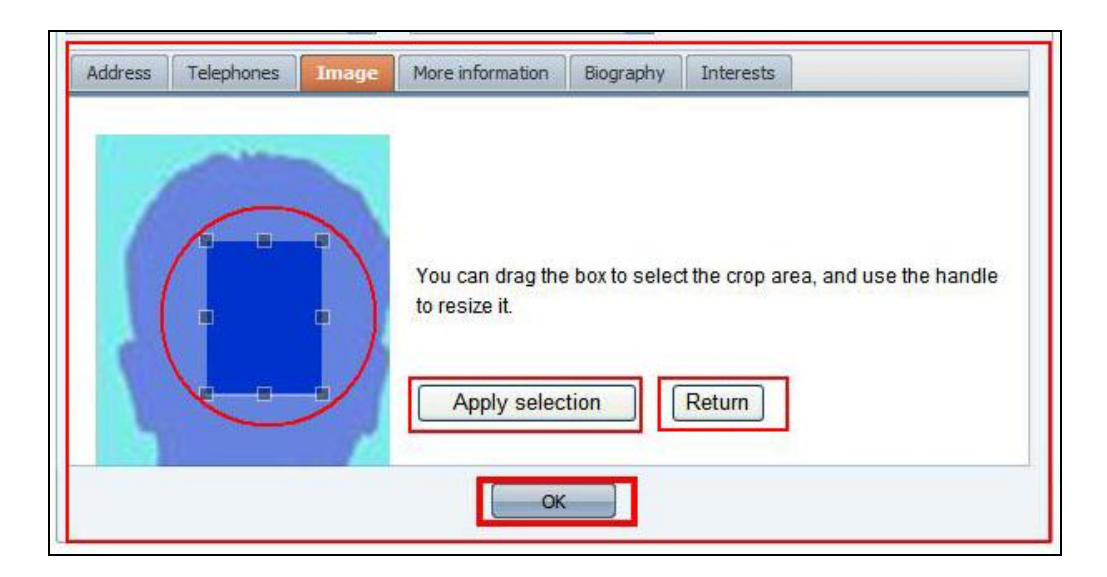

It is possible to edit or delete the photo by right-clicking on the picture and selecting the relevant option.

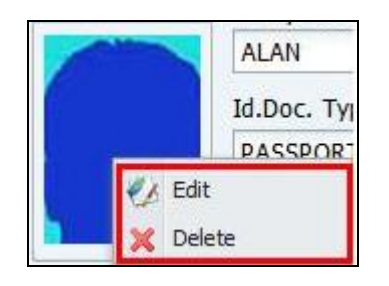

**More Information**: This tab is divided in two windows. The window on the left side contains athlete data. The disciplines section shows the available disciplines that you can assign to the relevant athlete. The section on the right contains the disciplines, which have been assigned to the athlete and can be removed by double clicking on them or using the buttons in the middle column:

| Address Telephones Im         | age More information Competitions Biography                                                                                                    |
|-------------------------------|----------------------------------------------------------------------------------------------------|
| Athlete Data<br>Weight (Kg.): | Discipline  Available  CANOE FREESTYLE  PARACANOE  RAFTING  CANOE MARATHON  CANOE POLO  CANOE SPRINT  DRAGON BOAT  CANOE OCEAN RACING  WILDWATER CANOEING  ICF  CANOE SAILING |
|                               | ОК                                                                                                    |

This button allows you to place any selected discipline assigned to the athlete (right window) at the top of the list.

This button allows you to move up on the list any selected discipline to the correct position, among those which have already been assigned to the athlete (right window).

This button allows you to add new disciplines on the right window, from the available ones (left window) assigning them to the selected athlete.

This button allows, after selecting a discipline already assigned to the athlete (right window), to move it back to the left windows, returning it to the "available" status (left window) and removing it from the athlete assignment.

| +     | This   | button  | allows  | you   | to    | move | down    | on   | the  | list | any  | selected  |
|-------|--------|---------|---------|-------|-------|------|---------|------|------|------|------|-----------|
| disci | pline  | to the  | correct | posit | tion, | amon | g those | e wl | hich | have | beer | n already |
| assig | gned t | o the a | thlete. |       |       |      |         |      |      |      |      |           |

This button allows you to put at the bottom of the list, any selected discipline assigned to the athlete (window on the right).

**Delete athlete:** in order to delete an already existing athlete, please run the search by using the relevant filters. Then right-click on the desired

entry and left-click on the 'X' on the 'Delete message '. You can also directly click on the red X icon. A confirmation window will appear, asking you to confirm that you wish to "Delete person". You will see the two options: 'Yes' and 'No'. Clicking on the 'Yes' will allow you to delete the selected record.

| Federation Management                                                 | Athletes   |                   |                      |                                 |               |             |           |
|-----------------------------------------------------------------------|------------|-------------------|----------------------|---------------------------------|---------------|-------------|-----------|
| G Federation Management                                               | Search     |                   |                      |                                 |               |             | 2         |
| Gructure Management     For National Federation     Gruppe Management | Family Nan | ne:               | First Name:          | ICF Number:                     | Gender:       | Discipline: | v         |
| Athletes                                                              | Continent  | Association:      | National Federation: |                                 |               |             |           |
| Stress Persons                                                        | European   | Canoe Association | FRANCE               | ICF Number: Gender: Discipline: |               |             |           |
|                                                                       | -          |                   |                      |                                 |               |             | Search    |
|                                                                       | ICF Number | Family Name       | First Name           | Gender                          | Date of birth | Country     | Rew Athle |
|                                                                       | 35030      | ALAN              | PARDO                | MAN                             | 01/01/1989    | N Delete    |           |
|                                                                       |            |                   |                      |                                 |               |             |           |

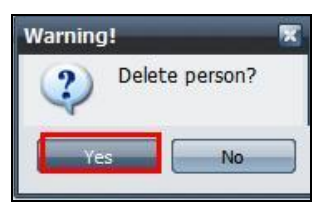

If you try to delete an athlete who is inscribed in a competition or has been in the past, an error message will appear, and you will not be allowed to carry out the operation: "This person has associated data". This is to ensure all historical records remain in the database.

| Error                           |  |
|---------------------------------|--|
| This person has associated data |  |

**Important note:** If a person already exists in the database with the same document ID number as the person you are trying to add, you will see the notification: "warning - this ID document is already in the database". You will not be able to save the data of the person you are trying to add. Instead, search for the person to update their details instead of adding a new person. This person could also appear with a different function, eg I.T.O. If you cannot find this person please contact <u>sdp@canoeicf.com</u> and include the ID document number which is causing the issue.

#### 1.2.2. I.T.O:

You can filter your search by "I.T.O." or create a new International Technical Official belonging to your NF. This section is managed in the same way as the 'Athletes' section.

| <b>N</b>                                                                                                    | 🔒 International Technical Offi | icial ×              |               |         |                     |
|----------------------------------------------------------------------------------------------------|--------------------------------|----------------------|---------------|---------|---------------------|
| Federation Management   Structure Management   National Federation   People Management   Athletes   IT.O.   Others Persons     ICF Number     Frist Name     ICF Number     Family Name     First Name     Gender:     ICF Number     Family Name     First Name     Gender:     ICF Number     Family Name     First Name     Gender:     ICF Number     Family Name     First Name     Gender:     ICF Number     Family Name     Fearly Name     ICF Number     ICF Number     Family Name     First Name     Gender:     ICF Number     Family Name     First Name     Gender     Date of birth     ICF Number     ICF Number     ICF Number     ICF Number     ICF Number     ICF Number     ICF Number     ICF Number     ICF Number     ICF Number     ICF Number     ICF Number <                                                                                                    |                                |                      |               |         |                     |
| Ederation Management                                                                                                    | Search                         |                      |               |         | 25                  |
| C Continental Association                                                                                                    | Family Name:                   | First Name:          | ICF Number:   | Gender: | Discipline:         |
| People Management                                                                                                    | Continental Association:       | National Federation: |               | Year:   | Championship:       |
| & Others Persons                                                                                                    |                                |                      |               |         | Search              |
| Continent Association  Relational Federation  People Management  Athletes  Continental Association:  Continental Association:  Continetal Association: Continetal Association: Continetal Associatio: C | First Name                     | Gender [             | Date of birth | Country |                     |
|                                                                                                    |                                |                      |               |         |                     |
|                                                                                                    | 4 4   Page 1 of 1   } }        | Show 10 😪 items      | H             |         | No topics to displa |

Some fields and also the name of some tabs may differ from the athlete section but the basics of the process are similar.

| <u></u>                                                                                                    | 🚨 International T         | echnical Off | ficial 🛛 🚺 | New Interna       | itional Technic | al Official ×   |                      |
|----------------------------------------------------------------------------------------------------|---------------------------|--------------|------------|-------------------|-----------------|-----------------|----------------------|
| 🔲 Federation Management 🛛 🔄                                                                                                    | International             | Technica     | l Officia  | 1                 |                 |                 |                      |
| Federation Management                                                                                                    |                           | Family N     | lame:      |                   |                 | First Name:     | Gender*:             |
| Stitucare management Continental Association Pays Athietes Characteristics Conternation Control of the contents Continents Continents Content Researces Content Researces Con | рното                     | Id.Doc.      | Type:      | Id.Doc.*:         |                 | Date of expirat | ion: Date of birth*: |
| os othera Persona                                                                                                    | Nationality*: E-mail:     |              |            |                   |                 |                 |                      |
|                                                                                                    | -                         |              |            |                   |                 |                 |                      |
|                                                                                                    | Continental Association*: |              |            | National Fed      | eration*:       |                 |                      |
|                                                                                                    | Address Tel               | lephones     | Image      | Disciplines       | Competitions    |                 |                      |
|                                                                                                    | Discipline                |              | Da         | te or examinatior | 1               |                 |                      |
|                                                                                                    | CANOE SLALON              | 4            |            |                   |                 |                 | ~                    |
|                                                                                                    | CANOE FREEST              | YLE          |            |                   |                 |                 |                      |
|                                                                                                    | PARACANOE                 |              |            |                   |                 |                 |                      |
|                                                                                                    | RAFTING                   |              |            |                   |                 |                 |                      |
|                                                                                                    | CANOE MARAT               | HON          |            |                   |                 |                 |                      |
|                                                                                                    | CANOE POLO                |              |            |                   |                 |                 |                      |
|                                                                                                    | CANOE SPRINT              |              |            |                   |                 |                 |                      |
|                                                                                                    | DRAGON BOAT               |              |            |                   |                 |                 |                      |
|                                                                                                    | CANOE OCEAN               | RACING       |            |                   |                 |                 | ~                    |
|                                                                                                    |                           |              |            |                   | OY.             |                 | (analysis)           |

#### 1.2.3. OTHER PERSONS:

You can filter your search by 'Other Persons' or create a new person belonging to your NF. This section is managed in the same way as the 'Athletes' section.

| 🔲 Federation Management 🛛 🔄                              | Others Per | sons                                                                                                    |                      |             |               |             |                  |
|----------------------------------------------------------|------------|----------------------------------------------------------------------------------------------------|----------------------|-------------|---------------|-------------|------------------|
| E G Federation Management                                | Search     | Ale and a second second second second second second second second second second second second second second se |                      |             |               |             | 23               |
| Structure Management     Formation     People Management | Family Nan | ne:                                                                                                    | First Name:          | ICF Number: | Gender:       | Discipline: | ~                |
| Athletes                                                 | Continent  | al Association:                                                                                                | National Federation: |             |               |             |                  |
| & Others Persons                                         | European   | Carloe Association                                                                                             | FRANCE               |             |               |             |                  |
|                                                          |            |                                                                                                    |                      |             |               |             | Search           |
|                                                          |            |                                                                                                    |                      |             |               |             | 🧸 New Person     |
|                                                          | ICF Number | Family Name                                                                                                    | First Name           | Gender      | Date of birth | Country     |                  |
|                                                          |            |                                                                                                    |                      |             |               |             |                  |
|                                                          | 14 4   Pag | ge <mark>1  </mark> of 1   🕨    🌏                                                                              | Show 10 🔽 items      | I H         |               | No ti       | opics to display |

Some fields and also the name of some tabs may differ from the athlete and I.T.O. section, but the basics of the process are similar.

| Name:<br>. Type: Id.Doc.*:<br>                                            | ederation*: Pers        | Name: G                                 | iender*:           |
|---------------------------------------------------------------------------|-------------------------|-----------------------------------------|--------------------|
| . Type: Id.Doc.*:<br>ty:<br>E-mail:<br>National F<br>tion FRANCE<br>Image | ederation*: Pers        | e of expiration: D ontry: son Function: | - State of birth*: |
| ty:<br>E-mail:<br>National F<br>FRANCE                                    | ederation*: Pers        | ntry:                                   |                    |
| ty:<br>E-mail:<br>National F<br>tion FRANCE                               | Cou<br>ederation*: Pers | ntry:<br>son Function:                  | ×.                 |
| E-mail:<br>National F<br>tion FRANCE                                      | ederation*: Pers        | son Function:                           |                    |
| E-mail:<br>National F<br>tion FRANCE                                      | ederation*: Pers        | son Function:                           | ~                  |
| National F<br>FRANCE                                                      | ederation*: Pers        | son Function:                           | ~                  |
| National F<br>tion FRANCE                                                 | ederation*: Pers        | son Function:                           | v                  |
| tion FRANCE                                                               | -                       |                                         | Y                  |
| Image                                                                     |                         |                                         |                    |
|                                                                           |                         |                                         |                    |
| S                                                                         | City Zip (              | code Cou                                | untry              |
|                                                                           |                         |                                         |                    |
|                                                                           |                         |                                         |                    |
|                                                                           |                         |                                         |                    |
|                                                                           |                         |                                         |                    |

#### **2.** Competitions:

The competitions section has three subsections: Calendar, Online Entries and Pre Accreditations.

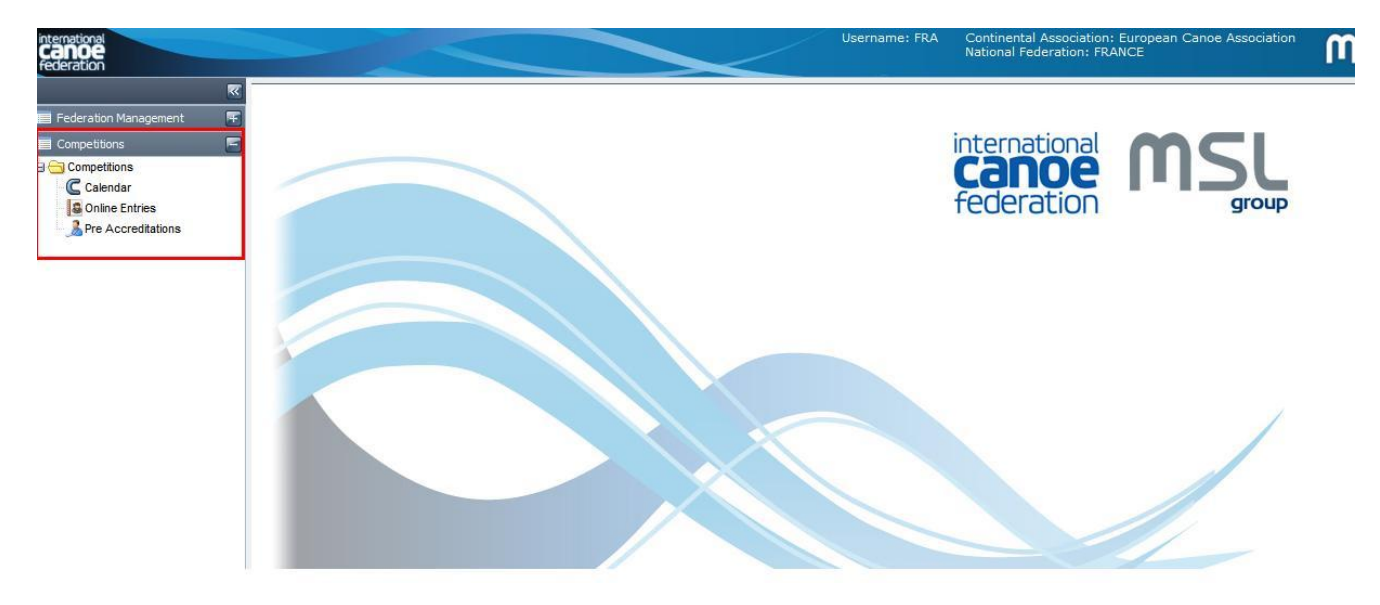

#### 2.1. Calendar:

Once the user selects the Competitions tab then the calendar option, the following screen appears. You can filter your search by Competitions. The search result will appear in the "Competitions found" area. An NF will be able to view all the competitions on the calendar but will not be able to modify any of them.

| international<br>Canoe<br>federation |                                       |                                    |                   | <                   | Username: Ff       | RA Continer<br>National | tal Associal<br>Federation: | tion: Europ<br>FRANCE | ean Canoe Association | MSL |
|--------------------------------------|---------------------------------------|------------------------------------|-------------------|---------------------|--------------------|-------------------------|-----------------------------|-----------------------|-----------------------|-----|
|                                      | Competitions ×                        |                                    |                   |                     |                    |                         |                             |                       |                       |     |
| 📕 Federation Management 🛛 👫          | Competitions                          |                                    |                   |                     |                    |                         |                             |                       |                       |     |
| Competitions                         | Search Competitions                   |                                    |                   |                     |                    |                         |                             |                       | <b>2</b>              |     |
| Competitions                         | Name:<br>Start Date:                  | Competition Type<br>-<br>End Date: |                   | Year:<br>2012       | Status:<br>VALIDAT | TED ¥                   | Discipline:                 |                       | ~                     |     |
|                                      | Competitions found                    |                                    |                   |                     |                    |                         |                             |                       | Search                |     |
|                                      |                                       |                                    | _                 |                     | _                  | _                       |                             | CNE                   | w Competition         |     |
|                                      | Name                                  | Discipline                         | Type of Event     | National Federation | Organising Com     | Country                 | Start Date                  | End Date              |                       |     |
|                                      | 2012 AUSTRALIAN CANOE SLALOM          | CANOE SLALOM                       | ICF Ranking Event | AUSTRIA             | 2012 Oceania C     |                         | 10/02/20                    | 12/02/20              |                       |     |
|                                      | 2012 CANOE SLALOM NEW ZEALAN          | CANOE SLALOM                       | ICF Ranking Event | NEW ZEALAND         |                    |                         | 28/01/20                    | 29/01/20              |                       |     |
|                                      | 2012 CANOE SLALOM PAN AMERICA         | CANOE SLALOM                       | ICF Ranking Event | BRAZIL              |                    | BRAZIL                  | 09/03/20                    | 11/03/20              |                       |     |
|                                      | 2012 ICF CANOE FREESTYLE WORLD        | CANOE FREEST                       | ICF World Cup     | UNITED STATES       |                    | UNITED STATES           | 24/08/20                    | 26/08/20              |                       |     |
|                                      | 2012 ICF CANOE FREESTYLE WORLD        | CANOE FREEST                       | ICF World Cup     | UNITED STATES       |                    | UNITED STATES           | 31/08/20                    | 02/03/20              |                       |     |
|                                      | 2012 ICF CANOE FREESTYLE WORLD        | CANOE FREEST                       | ICF World Cup     | UNITED STATES       |                    | UNITED STATES           | 07/09/20                    | 09/09/20              |                       |     |
|                                      | 2012 ICF CANOE MARATHON WORL          | CANOE MARATH                       | ICF World Champ   | ITALY               |                    | ITALY                   | 21/09/20                    | 23/09/20              |                       |     |
|                                      | 2012 ICF CANOE POLO WORLD CHA         | CANOE POLO                         | ICF World Champ   | POLAND              |                    | POLAND                  | 05/09/20                    | 09/09/20              |                       |     |
|                                      | 2012 ICF CANOE SLALOM WORLD C         | CANOE SLALOM                       | ICF World Cup     | GREAT BRITAIN       |                    | UNITED KINGD            | 08/06/20                    | 10/06/20              |                       |     |
|                                      | 2012 ICF CANOE SLALOM WORLD C         | CANOE SLALOM                       | ICF World Cup     | FRANCE              |                    | FRANCE                  | 15/06/20                    | 17/03/20              |                       |     |
|                                      | 14 🔞 Page <mark>1</mark> of 4 🕨 🕅 💝 9 | Show 10 💉 items                    | I N               |                     |                    |                         |                             | Displayin             | g 1 - 10 of 32        |     |

Filters allow the user to view specific events, according to their needs.

| C Competitions ×    |                      |              |             |           |        |
|---------------------|----------------------|--------------|-------------|-----------|--------|
| Competitions        |                      |              |             |           |        |
| Search Competitions |                      |              |             |           | 2 🖻    |
| Name:               | Competition Type:    | V            | Discipline: | ~         |        |
| Country:            | Status:<br>VALIDATED | Year: 2017 🛩 | Start Date: | End Date: |        |
|                     |                      |              |             |           | Search |

Searching using multiple fields will help ensure more accurate and refined search results.

The filters that can be used are:

- Name: it is possible to look for an event, using part or all of the name.
- Competition Type: this filter allows to choose the competition type from those in the drop-down menu eg World Cup, World Championships
- Discipline: allows filtering for the discipline of the event from the drop down menu.
- Country: allows filtering for events in a specific country
- Status: this is set to validated by default. To view competitions which have not yet been validated, the user must change this option.
- Year: with this filter, the user can decide in which year to search for the event. By default this is set to the current year.
- Start and End date: These two fields give the possibility to select the period in which the competition will be held.

#### Creating a new competition

To create a new competition, click on the CNEW Competition button.

| canoe<br>federation                                              |   |                                |                  |                   | <                   | Username: I     | -RA Contine<br>Nationa | Federation  | tion: Europ<br>: FRANCE | bean Canoe Association | n) |
|------------------------------------------------------------------|---|--------------------------------|------------------|-------------------|---------------------|-----------------|------------------------|-------------|-------------------------|------------------------|----|
|                                                                  | ~ | Competitions ×                 |                  |                   |                     |                 |                        |             |                         |                        |    |
| Federation Management                                            | Ŧ | Competitions                   |                  |                   |                     |                 |                        |             |                         |                        |    |
| Competitions                                                     | - | Search Competitions            |                  |                   |                     |                 |                        |             |                         | <b>2</b>               |    |
| Competitions                                                     |   | Name:                          | Competition Type | :                 | Year:               | Status:         | TED                    | Discipline: |                         |                        |    |
| <ul> <li>Online Entries</li> <li>A Pre Accreditations</li> </ul> |   | Start Date:                    | End Date:        |                   | 2012                | VALIDA          |                        |             |                         |                        |    |
|                                                                  |   | Competitions found             |                  | _                 |                     |                 |                        |             |                         | Search                 |    |
|                                                                  |   | Name                           | Discipline       | Type of Event     | National Federation | Organising Com. | . Country              | Start Date  | End Date                | w Competition          |    |
|                                                                  |   | 2012 AUSTRALIAN CANOE SLALOM   | CANOE SLALOM     | ICF Ranking Event | AUSTRIA             | 2012 Oceania C. |                        | 10/02/20    | 12/02/20                | . 😥                    |    |
|                                                                  |   | 2012 CANOE SLALOM NEW ZEALAN   | CANOE SLALOM     | ICF Ranking Event | NEW ZEALAND         |                 |                        | 28/01/20    | . 29/01/20              | . 🔯                    |    |
|                                                                  |   | 2012 CANOE SLALOM PAN AMERICA  | CANOE SLALOM     | ICF Ranking Event | BRAZIL              |                 | BRAZIL                 | 09/03/20    | . 11/03/20              | . 🔯                    |    |
|                                                                  |   | 2012 ICF CANOE FREESTYLE WORLD | CANOE FREEST     | ICF World Cup     | UNITED STATES       |                 | UNITED STATE           | S 24/08/20  | . 26/08/20              | . 🔯                    |    |
|                                                                  |   | 2012 ICF CANOE FREESTYLE WORLD | CANOE FREEST     | ICF World Cup     | UNITED STATES       |                 | UNITED STATE           | s 31/08/20  | . 02/03/20              | . 😡                    |    |
|                                                                  |   | 2012 ICF CANOE FREESTYLE WORLD | CANOE FREEST     | ICF World Cup     | UNITED STATES       |                 | UNITED STATE           | S 07/09/20  | 09/09/20                | . 😡                    |    |
|                                                                  |   | 2012 ICF CANOE MARATHON WORL   | CANOE MARATH.    | ICF World Champ   | ITALY               |                 | ITALY                  | 21/09/20.   | 23/09/20                | . 😥                    |    |
|                                                                  |   | 2012 ICF CANOE POLO WORLD CHA  | CANOE POLO       | ICF World Champ   | POLAND              |                 | POLAND                 | 05/09/20.   | 09/09/20                | . 😡                    |    |
|                                                                  |   | 2012 ICF CANOE SLALOM WORLD C  | CANOE SLALOM     | ICF World Cup     | GREAT BRITAIN       |                 | UNITED KINGD           | 08/06/20    | . 10/06/20              | . 🔯                    |    |
|                                                                  |   | 2012 ICF CANOE SLALOM WORLD C  | CANOE SLALOM     | ICF World Cup     | FRANCE              |                 | FRANCE                 | 15/06/20    | 17/03/20                | . 🔯                    |    |
|                                                                  |   | / / Page 1 of 4 🕨 🔰 🎇 !        | Show 10 💉 items  | 1 H               |                     |                 |                        |             | Displayin               | g 1 - 10 of 32         |    |

Here you can create a new competition with all the information needed.

| ederation Management     | Competitions                 |                 |             |   |  |
|--------------------------|------------------------------|-----------------|-------------|---|--|
| Competitions             | Name:                        |                 |             |   |  |
| Competitions             | Event Location:              |                 | Country:    |   |  |
| Calendar                 |                              |                 | -           | ~ |  |
| Conline Entries          | and the design of the second |                 |             |   |  |
| March Pre Accreditations | National Federation:         | Type of Event:  | 🛄 Age Group |   |  |
|                          | FRANCE                       |                 | U21         |   |  |
|                          | Discipline:                  | Level of Event: | U23         |   |  |
|                          | -                            | -               | JUNIOR      |   |  |
|                          | Statue                       |                 | SENIOR      |   |  |
|                          | Status.                      |                 | MASTER      |   |  |
|                          | End Date:                    | Address:        |             | ~ |  |
|                          | Entries Dates                | mobile:         | Fax:        |   |  |
|                          | Start Date:                  | Empil address:  |             |   |  |
|                          | Start Date.                  | Entail address. |             |   |  |
|                          | End Date:                    | Event website:  |             |   |  |
|                          |                              |                 |             |   |  |

The user will have to fill in the mandatory fields, marked in red.

#### Events

Once all the championship data has been saved, the user can add the events for the competition on the other screen. It is possible to add events using the button "New Event".

| Federation Management | Competitions             |                                        |                          |                                         |
|-----------------------|--------------------------|----------------------------------------|--------------------------|-----------------------------------------|
| Competitions          | S Name:                  |                                        |                          |                                         |
| Competitions          | Event Location:          |                                        | Country                  | 000000000000000000000000000000000000000 |
| Calendar              | Evene Eocadon.           |                                        | oound ji                 | X                                       |
| Soline Entries        |                          |                                        |                          |                                         |
| Pre Accreditations    | National Federation:     | Type of Event:                         | III Age Group            |                                         |
|                       | FRANCE                   | -                                      | U21                      | (F)                                     |
|                       | Discipline:              | Level of Event:                        | U23                      | 10                                      |
|                       |                          | -                                      | JUNIOR                   |                                         |
|                       |                          | hannan                                 | SENIOR                   |                                         |
|                       | Status:                  |                                        | MASTER                   | 1                                       |
|                       |                          |                                        |                          |                                         |
|                       | Event Age Level Gender D | listance Birth date from Birth date to | Max. Entries pe Event Nr |                                         |
|                       |                          |                                        |                          |                                         |
|                       |                          |                                        |                          |                                         |
|                       |                          |                                        |                          |                                         |
|                       | < <  Page 1 of 1   > >1  | 🚓 Show 10 💌 Items                      |                          |                                         |

This will open a new screen in order to add all the event data and define the most important features like kind of boats, age level, gender, and limit the range of the birth dates and number of entries.

The birth date range will adjust by default based on the age level selected and the year of the event.

The "max entries for NF" field will automatically restrict the number of entries each NF can enter in this specific event. If there is no restriction, enter a number larger than the maximum you expect from an NF, eg 20. Please note the max entries per competition is currently not restricting overall entries.

| ance: I                     | Event Nr:  |
|-----------------------------|------------|
| Bith date from*:            | 21/12/1014 |
| Birth date to*:             | 01/01/1998 |
|                             |            |
| Max Number of entries       | 1-1        |
| lax. Entries per Competitio | n:         |
| ax. Entries for NF*:        |            |

Once a competition is created it will have the "**requested**" status, which means that it is awaiting validation by the relevant ICF Chair before appearing on the calendar. The details of the competition, once validated, will not be able to be

modified by the NF. Competitions must be submitted prior to the deadline noted in the specific discipline rule book.

If the ICF Chairman declines the requested competition, the competition will not be added to the ICF calendar.

When the Chairman validates or rejects a competition, the NF will receive an e-mail with ICF's decision.

The status of a competition is shown by the coloured circle to the left of the "name" column: green (validated), yellow (requested) and red (declined).

|                                 |              |                   |                             |                 |            | <b>C</b> Nev | v Comp |
|---------------------------------|--------------|-------------------|-----------------------------|-----------------|------------|--------------|--------|
| Name                            | Discipline   | Type of Event     | National Federation Organis | ing Com Country | Start Date | End Date     |        |
| 2012 ICF CANOE SLALOM WORLD C   | CANOE SLALOM | ICF World Cup     | SPAIN                       | SPAIN           | 22/06/20   | 24/06/20     |        |
| 2012 ICF CANOE SLALOM WORLD C   | CANOE SLALOM | ICF World Cup     | CZECH REPUBLIC              | CZECH REPUB     | 24/08/20   | 26/08/20     |        |
| 2012 ICF CANOE SLALOM WORLD C   | CANOE SLALOM | ICF World Cup     | SLOVAKIA                    | SLOVAKIA        | 31/08/20   | 02/09/20     |        |
| 2012 ICF CANOE SPRINT WORLD CUP | CANOE SPRINT | ICF World Cup     | POLAND                      | POLAND          | 18/05/20   | 20/05/20     |        |
| 2012 ICF CANOE SPRINT WORLD CUP | CANOE SPRINT | ICF World Cup     | GERMANY                     | GERMANY         | 25/05/20   | 27/05/20     |        |
| 2012 ICF CANOE SPRINT WORLD CUP | CANOE SPRINT | ICF World Cup     | RUSSIA                      | RUSSIA          | 01/06/20   | 03/06/20     |        |
| 2012 ICF DRAGON BOAT WORLD CH   | DRAGON BOAT  | ICF World Champ   | ITALY                       | ITALY           | 30/08/20   | 02/09/20     |        |
| 2012 ICF PARACANOE WORLD CHA    | CANOE SPRINT | ICF World Champ   | POLAND                      | POLAND          | 16/05/20   | 17/05/20     |        |
| 2012 ICF RANKING CANOE SLALOM   | CANOE SLALOM | ICF Ranking Event | GERMANY                     | GERMANY         | 30/03/20   | 01/04/20     |        |
| 2012 ICF WILDWATER CANOEING W   | WILDWATER CA | ICF World Champ   | FRANCE                      | FRANCE          | 26/06/20   | 01/07/20     |        |

#### Excel files (exports)

Excel files can be obtained by selecting the desired data with the filters and then clicking the green button shown below.

| Competitions found                 | _            | _             | _            | _          | _          |      |          | Ľ          |
|------------------------------------|--------------|---------------|--------------|------------|------------|------|----------|------------|
|                                    |              |               |              |            |            |      | New Co   | ompetition |
| Name                               | Discipline   | Type of Event | National Fed | Organising | Country    | Sta  | End      |            |
| 2012 AUSTRALIAN CANO               | CANOE SL     | ICF Ranking   | AUSTRIA      | 2012 Ocean |            | 10/  | 12/      | 📄 🗙        |
| 2012 CANOE SLALOM NE               | CANOE SL     | ICF Ranking   | NEW ZEAL     |            |            | 28/  | 29/      | i 🖉 🗙      |
| 2012 CANOE SLALOM PA               | CANOE SL     | ICF Ranking   | BRAZIL       |            | BRAZIL     | 09/  | 11/      | 🛛 🗶        |
| 2012 ICF CANOE FREEST              | CANOE FRE    | ICF World Cup | UNITED STA   |            | UNITED STA | 24/  | 26/      | 📄 🗙        |
| 2012 ICF CANOE FREEST              | CANOE FRE    | ICF World Cup | UNITED STA   |            | UNITED STA | 31/  | 02/      | 📄 🗙        |
| 2012 ICF CANOE FREEST              | CANOE FRE    | ICF World Cup | UNITED STA   |            | UNITED STA | 07/  | 09/      | 📄 🗙        |
| 2012 ICF CANOE MARATH              | CANOE MA     | ICF World C   | ITALY        |            | ITALY      | 21/  | 23/      | 📄 🗙        |
| 2012 ICF CANOE POLO W              | CANOE POLO   | ICF World C   | POLAND       |            | POLAND     | 05/  | 09/      | i 🔁 🔀      |
| 2012 ICF CANOE SLALOM              | CANOE SL     | ICF World Cup | GREAT BRI    |            | UNITED KIN | 08/  | 10/      | i 🔁 🔀      |
| 2012 ICF CANOE SLALOM              | CANOE SL     | ICF World Cup | FRANCE       |            | FRANCE     | 15/  | 17/      | i 🖉 🗙      |
| 🔍 🔨 Page <mark>1  </mark> of 4   🕨 | 🔰   🍣   Shov | w 10 🔻 item   | s 👫          |            |            | Disp | laying 1 | - 10 of 32 |

This will download an Excel with the available fields.

| A                                        | В             | C                                                                                                    | D            | E                       | F          | G          | Н       |            | J          |    |
|------------------------------------------|---------------|----------------------------------------------------------------------------------------------------|--------------|-------------------------|------------|------------|---------|------------|------------|----|
| Name                                     | Activity Type | Level of Event                                                                                                    | Discipline   | Type of Event           | Start Date | End Date   | Year    | Start Date | End Date   | Er |
| 2012 ICF RANKING CANOE SLALOM MARKKLEEBE | Championship  | ICF RANKING                                                                                                    | CANOE SLALOM | ICF Ranking Event       | 30/03/2012 | 01/04/2012 | 2012    | 05/03/2012 | 21/03/2012 |    |
| 2012 ICF PARACANOE WORLD CHAMPIONSHIPS & | Championship  | INTERNATIONAL                                                                                                    | CANOE SPRINT | ICF World Championships | 16/05/2012 | 17/05/2012 | 2012    | 05/03/2012 | 27/04/2012 |    |
| 2012 ICF CANOE SPRINT WORLD CUP RACE 1   | Championship  | INTERNATIONAL                                                                                                    | CANOE SPRINT | ICF World Cup           | 18/05/2012 | 20/05/2012 | 2012    | 05/03/2012 | 27/04/2012 |    |
| 2012 ICF CANOE SPRINT WORLD CUP RACE 2   | Championship  | INTERNATIONAL                                                                                                    | CANOE SPRINT | ICF World Cup           | 25/05/2012 | 27/05/2012 | 2012    |            |            |    |
|                                          | AL            | IN CONTRACTOR OF A DESCRIPTION OF A DESCRIPTION OF A DESC | A MAR ADDINE | LOCAL ALLO              |            |            | Page 10 |            |            |    |

#### 2.2. Online Entries:

You can filter your search by Competitions. The search result will appear in the "Competitions found" area. Entries must be submitted in two phases - numerical entries (indictation of the number of entrants only) and nominal entries (entry by name for each event). The two phases will have differing start and end dates.

The colour of the circle in the corresponding column shows whether entries are open or closed: green (open) or red (closed). Competitions not showing a start and end date do not accept online entries.

| Search Competiti | ions             |                   |                |            |            |            |          |             |               |             | 2      |    |
|------------------|------------------|-------------------|----------------|------------|------------|------------|----------|-------------|---------------|-------------|--------|----|
| Name:            |                  |                   | Competit       | tion Type: |            | Disciplin  | e:       |             |               | Year:       | _      |    |
|                  |                  |                   | -              |            |            | -          |          |             | ~             | 2017 👻      |        |    |
| Competition w    | ith open numerio | cal period for en | tries          |            |            | Com        | petition | with open p | period for en | tries       |        |    |
|                  |                  |                   |                |            |            |            |          |             |               |             | Search |    |
| Competitions     | found            |                   |                |            |            |            |          |             | _             |             |        | F  |
| Name             | Discipline       | Country           | Event Location | Numerical  | Start Date | End Date   | Nu       | Nominal     | Start Date    | End Date    | No     |    |
| 2016 ICF OCE     | CANOE OCE        | MAURITIUS         | MAURITIUS      | ۲          |            |            | 8        | ۲           |               |             | 8      | :  |
| 2017 ASIAN CA.   | CANOE SLA        | THAILAND          | KUNDANPR       | ۲          | 01/01/2017 | 03/02/2017 | 8        | ۲           | 01/01/2017    | 09/02/2017  | 8      | 5  |
| 2017 CANOE S     | . CANOE SLA      | SPAIN             | LA SEU D'UR    | ۲          | 01/01/2017 | 10/04/2017 | 8        |             | 01/01/2017    | 05/05/2017  | 8      | 5  |
| 2017 ICF CAN     | CANOE FRE        | ARGENTINA         | SAN JUAN       | ۲          |            |            | 8        | ۲           |               |             | 8      | 5  |
| 2017 ICF CAN     | CANOE MAR        | SOUTH AFR         | PIETERMAR      | ۲          |            |            | 8        | ۲           |               |             | 8      | 8  |
| 2017 ICF CAN     | CANOE MAR        | SOUTH AFR         | PIETERMAR      |            | 01/01/2017 | 25/07/2017 | 8        |             | 01/01/2017    | 24/08/2017  | 8      | 5  |
| 2017 ICF CAN     | CANOE MAR        | CHINA             | SHAOXING       |            | 21/03/2017 | 05/09/2017 | 8        | ۲           | 01/04/2017    | 07/10/2017  | 8      | 5  |
| 2017 ICF CAN     | CANOE MAR        | BELGIUM           | HAZEWINKEL     | $\bigcirc$ | 16/11/2016 | 11/04/2017 | 8        | $\bigcirc$  | 24/02/2017    | 12/05/2017  | 3      | 5  |
| 2017 ICF CAN     | CANOE SAIL       | UNITED KIN        | PWLLHELI S     | ۲          |            |            | 8        | ۲           |               |             | 8      | 5  |
|                  |                  | OL ON ALKIA       | DDATICLAN/A    |            | 04/04/2017 | 00/06/00/7 |          |             | 04/04/2017    | 02/07/20147 |        | 1. |

To submit numerical entries, click on the person icon ( $\blacksquare$ ) to the right of the numerical entries closing date.

| ional Federation: FRANCE I accept the ICF waiver form conditions for the whole team for this event<br>ontact person:<br>hone:<br>E-mail:<br>COK<br>TELP:<br>o edit a cell, click on it.<br>he rows appear in red when data has been changed but has not yet been saved.<br>Vents People<br>Export Entries to Excel S Export data to PDF<br>rent Total entries<br>CSLX WOMEN SENIOR<br>C1 WOMEN SENIOR<br>C2 MEN SENIOR<br>C3 MEN SENIOR<br>C1 MEN SENIOR<br>C1 MEN SENIOR<br>C1 MEN SENIOR<br>C3 MEN SENIOR<br>C3 MEN SENIOR<br>C3 MEN SENIOR<br>C4 MEN SENIOR<br>C5 MEN SENIOR<br>C5 MEN SENIOR                                                                                                    | National Federation: FRANCE I accept the ICF waiver form conditions for the v<br>Contact person: E-mail: E-mail: | Whole team for this event |
|----------------------------------------------------------------------------------------------------|----------------------------------------------------------------------------------------------------|---------------------------|
| ontact person:<br>hone:<br>E-mail:<br>E-mail | Contact person: Phone: E-mail: E-mail:   | Total entries             |
| hone: E-mail: OK<br>IELP:<br>o edit a cell, click on it.<br>he rows appear in red when data has been changed but has not yet been saved.<br>Vents People<br>People<br>rent Total entries<br>CSLX WOMEN SENIOR<br>C1 WOMEN SENIOR<br>C2 MEN SENIOR<br>C1 MEN SENIOR<br>C1 MEN SENIOR<br>C1 MEN SENIOR<br>C1 MEN SENIOR<br>C3 MEN SENIOR<br>C3 MEN SENIOR<br>C4 MEN SENIOR<br>C5 MEN SENIOR<br>C5 MEN SENIOR<br>C5 MEN SENIOR<br>C5 MEN SENIOR<br>C6 MEN SENIOR<br>C6 MEN SENIOR<br>C6 MEN SENIOR<br>C6 MEN SENIOR<br>C6 MEN SENIOR<br>C6 MEN SENIOR<br>C7 MEN SENIOR<br>C7 MEN SENIOR<br>C7 MEN SENIOR<br>C6 MEN SENIOR<br>C7 MEN SENIOR<br>C7 MEN SENIOR<br>C6 MEN SENIOR<br>C6 MEN SENIOR<br>C6 MEN SENIOR<br>C7 MEN SENIOR<br>C7 MEN SENIOR<br>C6 MEN SENIOR<br>C7 MEN SENIOR<br>C7 ME                                                                                                    | Phone: E-mail: E-mail:   | Total entries             |
| IELP:<br>o edit a cell, click on it.<br>he rows appear in red when data has been changed but has not yet been saved.                                                                                                    | HELP: To edit a cell, click on it. The rows appear in red when data has been changed but has not yet been saved.  Event CSLX WOMEN SENIOR C 1 WOMEN SENIOR C 1 WOMEN SENIOR C 1 MOMEN SENIOR C 1 MOMEN SENIOR C 1 MOMEN SENIOR C 1 MOMEN SENIOR C 1 MOMEN SENIOR C 1 MEN SENIOR C 1 MEN SENIOR                                                                                                    | Total entries             |
| ie dit a cell, click on it.<br>he rows appear in red when data has been changed but has not yet been saved.                                                                                                    | To edit a cell, click on it. The rows appear in red when data has been changed but has not yet been saved.   Events People  Event CSLX WOMEN SENIOR C1 WOMEN SENIOR C2 MEN SENIOR K1 WOMEN SENIOR C1 MEN SENIOR C1     | Total entries             |
| Vents       People         Image: Deport Entries to Excel       >>>>>>>>>>>>>>>>>>>>>>>>>>>>>>                                                                                                    |                                                                                                    | Total entries             |
| Vents         People           Eport Entries to Excel         © Eport data to PDF           rent         Total entries           CSLX WOMEN SENIOR         C           C1 WOMEN SENIOR         C           C2 MEN SENIOR         C           C1 MEN SENIOR         C           C3 MEN SENIOR         C           C3 MEN SENIOR         C           C4 MEN SENIOR         C           C5 MEN SENIOR         C           C5 MEN SENIOR         C           C5 MEN SENIOR         C           C5 MEN SENIOR         C           C5 MEN SENIOR         C           C5 MEN SENIOR         C           C5 MEN SENIOR         C           C5 MEN SENIOR         C           C5 MEN SENIOR         C           C5 MEN SENIOR         C           C5 MEN SENIOR         C           C5 MEN SENIOR         C           C5 MEN SENIOR         C           C5 MEN SENIOR         C           C6 MEN SENIOR         C           C6 MEN SENIOR         C           C7 MEN SENIOR         C           C7 MEN SENIOR         C           C7 MEN SENIOR <thc< th=""> <thc< th=""></thc<></thc<>                                                                                                    | Events People                                                                                                    | Total entries             |
| Vents         People           * Export Entries to Excel              • Export Entries to Excel              • Total entries            rent              • Cotal entries               • Cotal entries            CSLX WOMEN SENIOR              • Cotal entries               • Cotal entries            C1 WOMEN SENIOR              • Cotal entries               • Cotal entries            C2 MEN SENIOR              • Cotal entries               • Cotal entries            C1 WOMEN SENIOR               • Cotal entries               • Cotal entries            C1 MEN SENIOR               • Cotal entries               • Cotal entries               • Cotal entries            C2 MEN SENIOR               • Cotal entries               • Cotal entries               • Cotal entries            C3 MEN SENIOR               • Cotal entries               • Cotal entries               • Cotal entries            C3 MEN SENIOR               • Cotal entries               • Cotal entries               • Cotal entries            C3 MEN SENIOR               • Cotal entries <td>Events         People                Export Entries to Excel               Export Entries to Excel                 Export Entries to Excel               Export Entries to Excel                 Event               Export Entries to Excel                 CstX WOMEN SENIOR               Common Senior                 C1 WOMEN SENIOR               Common Senior                 C2 MEN SENIOR               Common Senior                 C1 WOMEN SENIOR               Common Senior                 C1 MEN SENIOR               Common Senior</td> <td>Total entries</td>                                                                                                    | Events         People                Export Entries to Excel               Export Entries to Excel                 Export Entries to Excel               Export Entries to Excel                 Event               Export Entries to Excel                 CstX WOMEN SENIOR               Common Senior                 C1 WOMEN SENIOR               Common Senior                 C2 MEN SENIOR               Common Senior                 C1 WOMEN SENIOR               Common Senior                 C1 MEN SENIOR               Common Senior                                                                                                    | Total entries             |
| Poport Entries to Excel     Poport data to PDF       rent     Total entries       CSLX WOMEN SENIOR     C       C1 WOMEN SENIOR     C       C2 MEN SENIOR     C       C1 MEN SENIOR     C       C1 MEN SENIOR     C       C1 MEN SENIOR     C       C3 MEN SENIOR     C       C3 MEN SENIOR     C       C4 MEN SENIOR     C       C5 MEN SENIOR     C       C5 MEN SENIOR     C                                                                                                    | Export Entries to Excel         Export data to PDF           Vent                                                                                                    | Total entries             |
| Vent     Total entries       CSLX WOMEN SENIOR                                                                                                    | Vent CSLX WOMEN SENIOR C1 WOMEN SENIOR C2 MEN SENIOR K1 WOMEN SENIOR C1 MEN SENIOR C1 MEN SENIOR                                                                                                    | Total entries             |
| CSLX WOMEN SENIOR C1 WOMEN SENIOR C2 MEN SENIOR C1 MEN SENIOR C1 MEN SENIOR C3 MEN SENIOR C3 MEN SENIOR C4 MEN SENIOR C5 MEN SENIOR C5 MEN SEN                                                                                                    | CSLX WOMEN SENIOR<br>C1 WOMEN SENIOR<br>C2 MEN SENIOR<br>K1 WOMEN SENIOR<br>C1 MEN SENIOR                                                                                                    |                           |
| C1 WOMEN SENIOR C2 MEN SENIOR C3 MEN SENIOR C1 MEN SENIOR C3 MEN SENIOR C3 MEN SENIOR C4 MEN SENIOR C5 MEN SENIOR C5 MEN SENIOR                                                                                                    | C1 WOMEN SENIOR<br>C2 MEN SENIOR<br>K1 WOMEN SENIOR<br>C1 MEN SENIOR                                                                                                    |                           |
| C2 MEN SENIOR K1 WOMEN SENIOR C1 MEN SENIOR CSLX MEN SENIOR K1 MEN SENIOR K1 MEN SENIOR                                                                                                    | C2 MEN SENIOR<br>K1 WOMEN SENIOR<br>C1 MEN SENIOR                                                                                                    |                           |
| K1 WOMEN SENIOR C1 MEN SENIOR CSLX MEN SENIOR K1 MEN SENIOR                                                                                                    | K1 WOMEN SENIOR<br>C1 MEN SENIOR                                                                                                    |                           |
| C1 MEN SENIOR CSLX MEN SENIOR K1 MEN SENIOR                                                                                                    | C1 MEN SENIOR                                                                                                    |                           |
| CSLX MEN SENIOR K1 MEN SENIOR                                                                                                    |                                                                                                    |                           |
| K1 MEN SENIOR                                                                                                    | CSLX MEN SENIOR                                                                                                    |                           |
|                                                                                                    | K1 MEN SENIOR                                                                                                    |                           |
|                                                                                                    |                                                                                                    |                           |
|                                                                                                    |                                                                                                    |                           |
|                                                                                                    |                                                                                                    |                           |
|                                                                                                    |                                                                                                    |                           |
|                                                                                                    |                                                                                                    |                           |
|                                                                                                    |                                                                                                    |                           |
|                                                                                                    |                                                                                                    |                           |

The upper section allows you to enter information about the National Federation contact for the specific event entered. The "OK" button to the right of this section saves information entered only in the upper section of the page.

The lower section allows the NF to choose how many representatives they will have competing in each event at the competition. To edit the number, click in the appropriate box under "total entries" and type the number of entries (boats) in each event. The "OK" button on the lower part of the screen will save the changes made to the entry numbers only.

The people tab allows for the entry of additional team personnel who will be travelling with the team to the event. This can be edited in the same way as the events tab.

| Events People |   |
|---------------|---|
| Туре          |   |
| COACHS        | 0 |
| COMPETITORS   | 0 |
| ITOs          | 0 |
| OTHERS        | 0 |
| TEAM LEADER   | 0 |
|               |   |
|               |   |

The information entered on the events and people tabs can be exported to Excel or to pdf by clicking on the appropriate option on the events tab.

To submit nominal entries, click on the person icon ( $\square$ ) to the right of the nominal entries closing date. Before an athlete can be registered in a competition, he/she must be registered in the athletes section in the database.

| NF Entries           |                |   |              |                     |                   |               |             |    |   |
|----------------------|----------------|---|--------------|---------------------|-------------------|---------------|-------------|----|---|
| 2017 CANOE SLALOM    | PYRENEES CUP 2 |   |              |                     |                   |               |             |    |   |
| National Federation: | FRANCE         | ~ | I accept the | e ICF waiver form o | onditions for the | whole team fo | r this ever | nt |   |
| Contact nerson:      |                |   | 1            |                     |                   |               |             |    |   |
| Phone:               |                |   | E-mail:      |                     |                   |               |             | OK |   |
|                      |                |   |              |                     |                   |               |             | OR |   |
| Events               |                |   |              |                     |                   |               |             |    |   |
| Name                 |                |   |              |                     | Boat Num. 🔺       | Boat order    |             |    |   |
| G1 MEN SENIOR        |                |   |              |                     |                   |               |             |    | * |
|                      |                |   |              |                     |                   |               |             | ×  |   |
| C1 WOMEN SENIO       | R              |   |              |                     |                   |               |             |    |   |
|                      |                |   |              |                     |                   |               |             | ×  |   |
| C2 MEN SENIOR        |                |   |              |                     |                   |               |             |    |   |
|                      |                |   |              |                     |                   |               |             | ×  |   |
| CSLX MEN SENIOR      | 2              |   |              |                     |                   |               |             |    |   |
|                      |                |   |              |                     |                   |               |             | ×  |   |
| CSLX WOMEN SEN       | IOR            |   |              |                     |                   |               |             |    |   |
|                      |                |   |              |                     |                   |               |             | ×  |   |
| K1 MEN SENIOR        |                |   |              |                     |                   |               |             |    |   |
|                      |                |   |              |                     |                   |               |             | ×  |   |
| ☐ K1 WOMEN SENIO     | R              |   |              |                     |                   |               |             |    | • |

As with the numerical entries section, the upper section of the page contains the team contact details, and is updated with the "OK" button on the right. The lower part of the page lists events available. Athletes can be entered into a specific event by clicking on the "edit" icon alongside the required event.

| AAA, AAA - 23232    |            |   |
|---------------------|------------|---|
| KOWALSKI, ADAM - 1  | 23123      |   |
| KOWALSKI, JAN - AE8 | 9892898398 |   |
| Boat Num. 3         |            |   |
| -                   |            | ~ |

Athletes who fulfill the requirements to be inscribed in the competition will appear on this list. If no athlete appears on the list, check to ensure the athlete is registered in the database, and their date of birth corresponds with the age group for the competition.

After inscribing an athlete, the screen will show as follows:

| NF Entries           |                        |              |            |  |
|----------------------|------------------------|--------------|------------|--|
| 2012 OCEANIA CANO    | E SLALOM CONTINENTAL C | HAMPIONSHIPS |            |  |
| National Federation: | POLAND                 | *            |            |  |
| Events               |                        |              |            |  |
| Name                 |                        | Boat Num. 🔺  | Boat order |  |
| C1 MEN SENIOR        |                        |              |            |  |
| KOWALSKI, ADAM       |                        | 1            | 1          |  |

To export the entries, return to the entries screen and choose the additional options on the far right of the menu, and choose "export to PDF by events".

| Entries ×                                          |            |            |                |            |            |                                          |    |            |            |              |         |          |                         |   |
|----------------------------------------------------|------------|------------|----------------|------------|------------|------------------------------------------|----|------------|------------|--------------|---------|----------|-------------------------|---|
| Search Competitio                                  | ns         |            |                |            |            |                                          |    |            |            |              | 7       |          |                         |   |
| Name:                                              |            |            | Competit       | ion Type:  |            | Discipline                               | ə: |            | ~          | Year:        | -       |          |                         |   |
| Competition with open numerical period for entries |            |            |                |            |            | Competition with open period for entries |    |            |            |              |         |          |                         |   |
|                                                    |            |            |                |            |            |                                          |    |            |            | -            | Search  |          |                         |   |
| Competitions f                                     | ound       |            |                |            |            |                                          |    |            |            |              |         |          |                         |   |
| Name                                               | Discipline | Country    | Event Location | Numerical  | Start Date | End Date                                 | Nu | Nominal    | Start Date | End Date     | No      |          |                         |   |
| 2016 ICF OCE                                       | CANOE OCE  | MAURITIUS  | MAURITIUS      | ۲          |            |                                          | 8  | ۲          |            |              | 3       |          |                         |   |
| 2017 ASIAN CA                                      | CANOE SLA  | THAILAND   | KUNDANPR       | ۲          | 01/01/2017 | 03/02/2017                               |    | ۲          | 01/01/2017 | 09/02/2017   | 8       |          |                         |   |
| 2017 CANOE S                                       | CANOE SLA  | SPAIN      | LA SEU D'UR    |            | 01/01/2017 | 10/04/2017                               | 8  |            | 01/01/2017 | 05/05/2017   | 8       | ۲.       |                         | 1 |
| 2017 ICF CAN                                       | CANOE FRE  | ARGENTINA  | SAN JUAN       | ۲          |            |                                          | 8  | ۲          |            |              | 8       | <u>_</u> | Export to PDF by Events |   |
| 2017 ICF CAN                                       | CANOE MAR  | SOUTH AFR  | PIETERMAR      | ۲          |            |                                          | 8  | ۲          |            |              | 8       |          |                         |   |
| 2017 ICF CAN                                       | CANOE MAR  | SOUTH AFR  | PIETERMAR      | $\bigcirc$ | 01/01/2017 | 25/07/2017                               | 8  | $\bigcirc$ | 01/01/2017 | 24/08/2017   | 3       | 2        |                         |   |
| 2017 ICF CAN                                       | CANOE MAR  | CHINA      | SHAOXING       | $\bigcirc$ | 21/03/2017 | 05/09/2017                               | 8  | ۲          | 01/04/2017 | 07/10/2017   | 8       |          |                         |   |
| 2017 ICF CAN                                       | CANOE MAR  | BELGIUM    | HAZEWINKEL     | $\bigcirc$ | 16/11/2016 | 11/04/2017                               | 8  | $\bigcirc$ | 24/02/2017 | 12/05/2017   | 8       |          |                         |   |
| 2017 ICF CAN                                       | CANOE SAIL | UNITED KIN | PWLLHELI S     | ۲          |            |                                          | 8  | ۲          |            |              |         | 2        |                         |   |
| 2017 ICF CAN                                       | CANOE SLA  | SLOVAKIA   | BRATISLAVA     |            | 01/01/2017 | 02/06/2017                               | 8  | $\bigcirc$ | 01/01/2017 | 03/07/2017   | 8       | 2        |                         |   |
| 🖌 🕴 Page <mark>1</mark>                            | of 6 🕨 🔰 📗 | 😂 Show 10  | 🕶 items        |            |            |                                          |    |            |            | Displaying 1 | - 10 of | f 57     |                         |   |

#### 2.3. Preaccreditations:

You can filter your search by Competitions. Once you have run the search, the system allows you to pre-accredit personnel from any category (athletes, I.T.O.s, other persons).

| K                                            | Pre-accreditation ×   |                              |              |             |            |            |
|----------------------------------------------|-----------------------|------------------------------|--------------|-------------|------------|------------|
| 🔲 Federation Management 🛛 🖪                  | Preaccreditations     |                              |              |             |            |            |
| Competitions                                 | Search Competitions   |                              |              |             |            | 2 5        |
| Competitions                                 | Name:                 | Discipline:                  | Year:        | Competition | туре:      | ~          |
| Pre Accreditations     Organising Committees | Competitions found    |                              |              |             | Se         | earch      |
|                                              | Name                  |                              | Discipline   | Start Date  | End Date   |            |
|                                              | 2012 OCEANIA CANOE SL | ALOM CONTINENTAL CHAMPIONSHI | CANOE SLALOM | 24/02/2012  | 26/02/2012 |            |
|                                              |                       |                              |              |             |            |            |
|                                              | Page 1 of 1           | I Show 10 😪 items            |              |             | Displaying | 1 - 1 of 1 |

The following screen will appear when double-clicking on the relevant "competitions found" entry, in which you wish to inscribe the person, or when you click on the right-side icon. You can filter your search by preaccreditated people (the athletes who have already been inscribed in a competition are automatically preaccreditated). You can add new preaccreditations by clicking on the "Add pre-accreditation" button.

| <b>S</b>              | 🔒 Pre-accredita | ition 🛛 🔒 201    | 2 OCEANIA CANOE SL  | ALOM CONTINENTAL CHAMPIONSHIPS                         | ×                              |
|-----------------------|-----------------|------------------|---------------------|--------------------------------------------------------|--------------------------------|
| Federation Management | Search pre-ac   | creditated peop  | le                  |                                                        | 2 🛽                            |
| Competitions          | Family Name:    | F                | irst Name:          | Continental Association:<br>European Canoe Association | National Federation:<br>FRANCE |
| Conline Entries       |                 |                  |                     |                                                        | Search                         |
| Solution Committees   | Pre-Accre       | lited Persons in | this Competition    |                                                        | E                              |
|                       |                 |                  |                     |                                                        | 😥 Add pre-accreditation        |
|                       | Family Name     | First Name       | National Federation | Category                                               | Function                       |
|                       | l d Page        | 1 of 1           | Show 10 🗸           | Items                                                  |                                |
|                       | rage            |                  |                     |                                                        |                                |
|                       |                 |                  |                     |                                                        |                                |

When searching for people to be preaccredited, the ID number search will allow you to accurately select the correct person. The "Pre Accreditation Data" screen will show the person's details. Click on the OK button to add the preaccreditation for the selected person.

| Search persons         |                    |              |
|------------------------|--------------------|--------------|
| ID Number:             | Search             |              |
| Pre Accreditation Data |                    | ۲.           |
| ID Number:             | First Name:        | Family Name: |
| Sender:                | Date of birth:     | Passport:    |
| National Federation:   | Category:          | Function:    |
| Date of arrival:       | Date of departure: |              |